## PLATFORM USER GUIDE

Log into the platform by going to: https://atr.linked.exchange

For the best user experience, we recommend using:

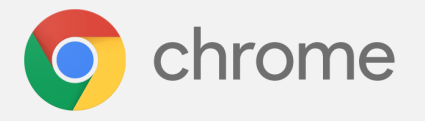

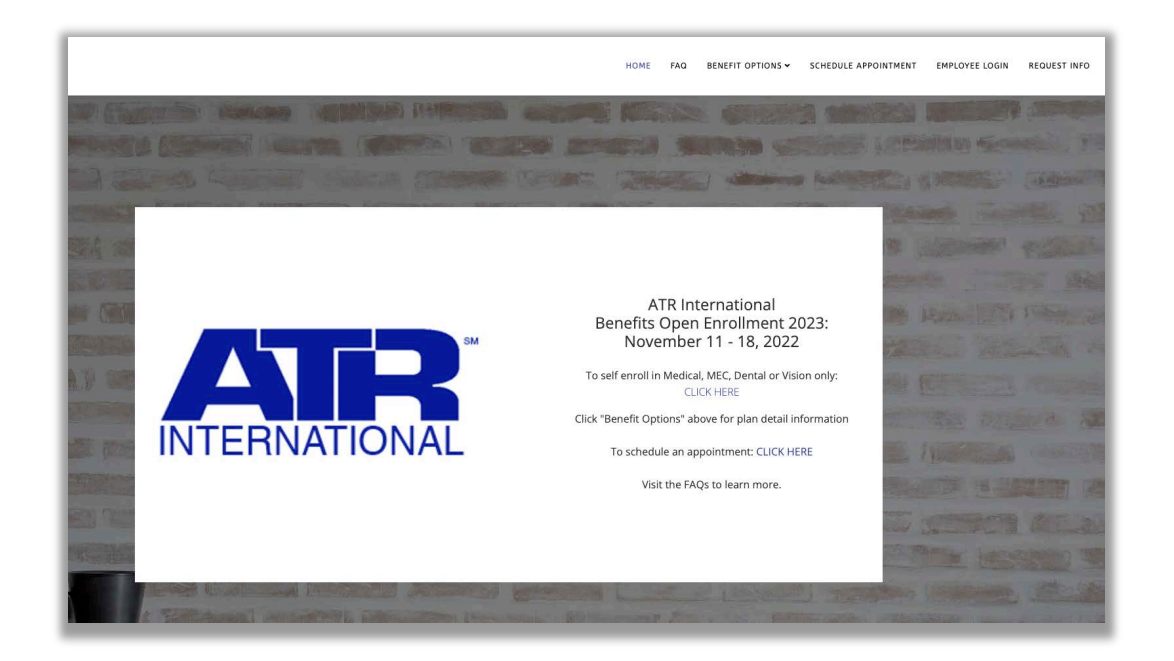

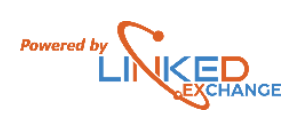

To access plan quotes and/or submit an application, click the **Employee Login** or **CLICK HERE** from www.atr.linked.exchange to access the enrollment portal.

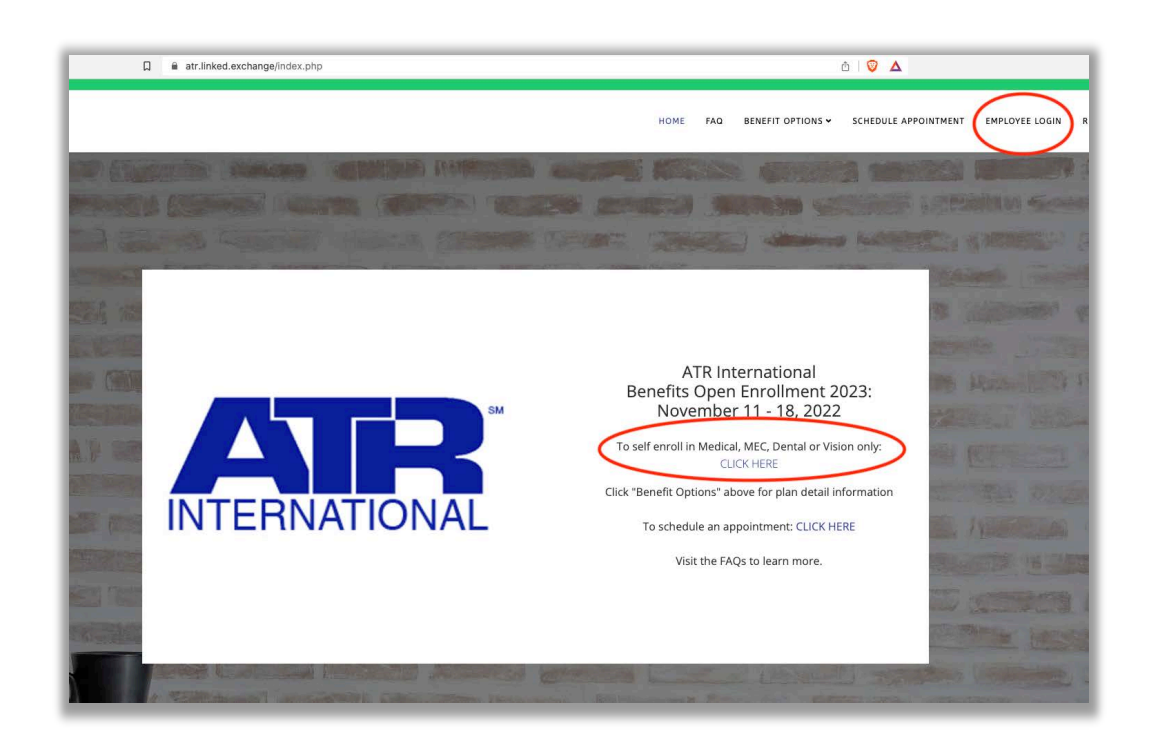

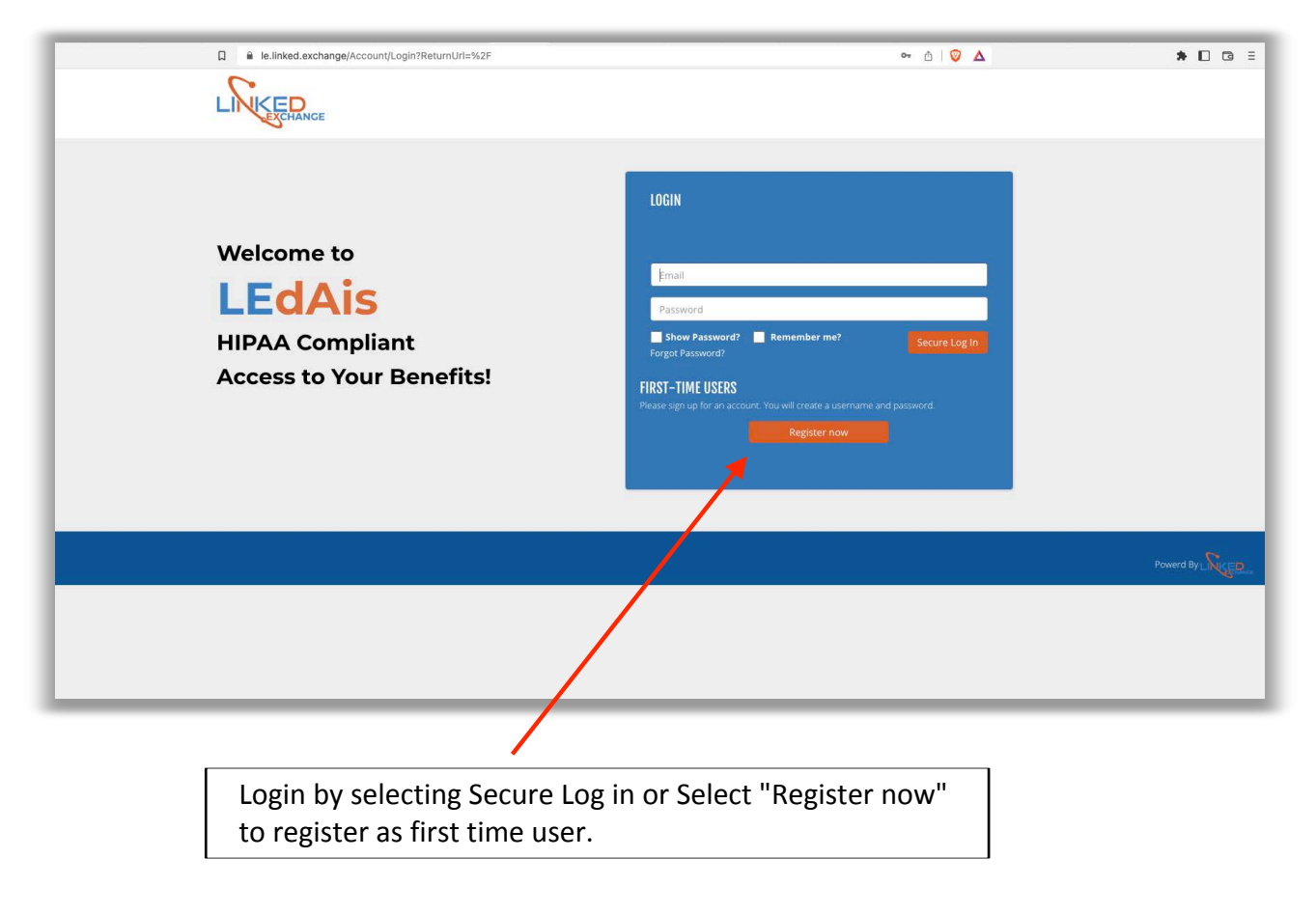

After clicking the orange register now button, the page below will display:

| EXCHANGE      |                                                                                                    |                                                                                                    | Enter Group ID:<br>C005053 |
|---------------|----------------------------------------------------------------------------------------------------|----------------------------------------------------------------------------------------------------|----------------------------|
|               | REGISTER NEW ACCOUNT                                                                                                    |                                                                                                    |                            |
|               | We need some informatio                                                                                                    | on to help us setup your account:                                                                                                    | Enter your SSN             |
|               | SSN:<br>Date of Birth:                                                                                                    | Enter your SSN<br>MM/DD/YYYY                                                                                                    |                            |
|               |                                                                                                    | I'm not a robot                                                                                                    | Enter your Date of Bi      |
|               | <u>Laiready have a login</u>                                                                                                    | Submit                                                                                                    | Select "I'm not a rob      |
|               |                                                                                                    |                                                                                                    | Select orange Submit       |
|               |                                                                                                    |                                                                                                    | button                     |
| Once          | you select the o                                                                                                    | orange Submit button the screen will receive a validation email                                                                                                    |                            |
| Once<br>belov | you select the o<br>v appears. You                                                                                                    | orange Submit button the screen<br>will receive a validation email.                                                                                                    |                            |
| Once<br>belov | you select the ov<br>v appears. You                                                                                                    | orange Submit button the screen<br>will receive a validation email.                                                                                                    |                            |
| Once<br>belov | you select the ov<br>v appears. You                                                                                                    | orange Submit button the screen<br>will receive a validation email.                                                                                                    |                            |
| Once<br>belov | you select the ov<br>v appears. You<br>REGISTER NE<br>Please                                                                                                    | orange Submit button the screen<br>will receive a validation email.                                                                                                    |                            |
| Once<br>belov | you select the ov<br>v appears. You<br>REGISTER NE<br>Please                                                                                                    | orange Submit button the screen<br>will receive a validation email.                                                                                                    | Powerd By                  |
| Once<br>belov | you select the ov<br>v appears. You<br>REGISTER NE<br>Please                                                                                                    | orange Submit button the screen<br>will receive a validation email.                                                                                                    | Poverd By                  |
| Once<br>belov | you select the over appears. You select the over appears. You select the over appears of the over appears of the over appears | orange Submit butto<br>will receive a validati<br>W ACCOUNT<br>e check your email and click the link provided to<br>registration<br>You have 30 minutes to activate your account | n the screen<br>ion email. |

## Click the "Activate Account" button in email to validate account.

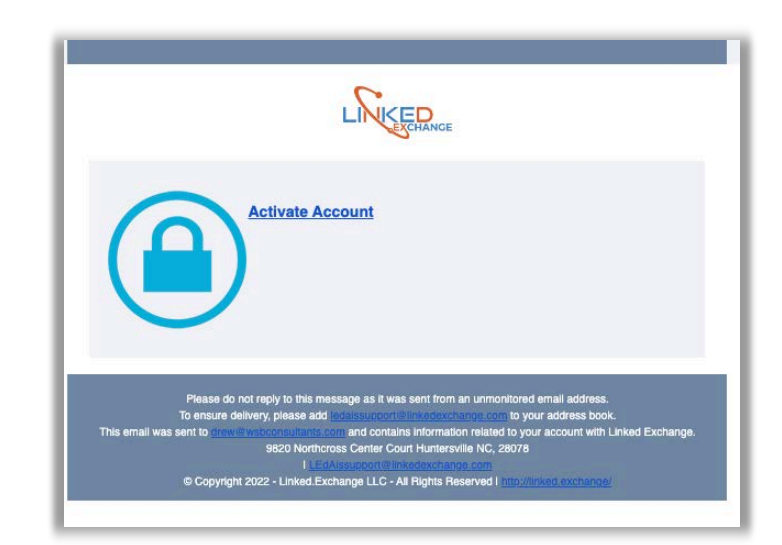

Each user can select a requested effective date, shown on the left.

## Enter Password

Must contain one uppercase, one lowercase and one special character.

Select "Register Now"

| REGISTER NEW ACCOUNT        |                         |              |  |
|-----------------------------|-------------------------|--------------|--|
|                             |                         |              |  |
| New Password:               | Create Password         | 0            |  |
| Reenter Password:           | Confirm Password        |              |  |
|                             | Show Password?          |              |  |
| Your Information:<br>Email: | drew@wsbconsultants.com |              |  |
| First Name:                 | ATR                     |              |  |
| Last Name:                  | Testemp003              |              |  |
| SSN:                        | ***-**-4321             |              |  |
| DOB:                        | 03/15/1977              |              |  |
| Company:                    | ATR International Inc.  |              |  |
| Group ID:                   | C005053                 |              |  |
|                             |                         | Register Now |  |
|                             |                         |              |  |

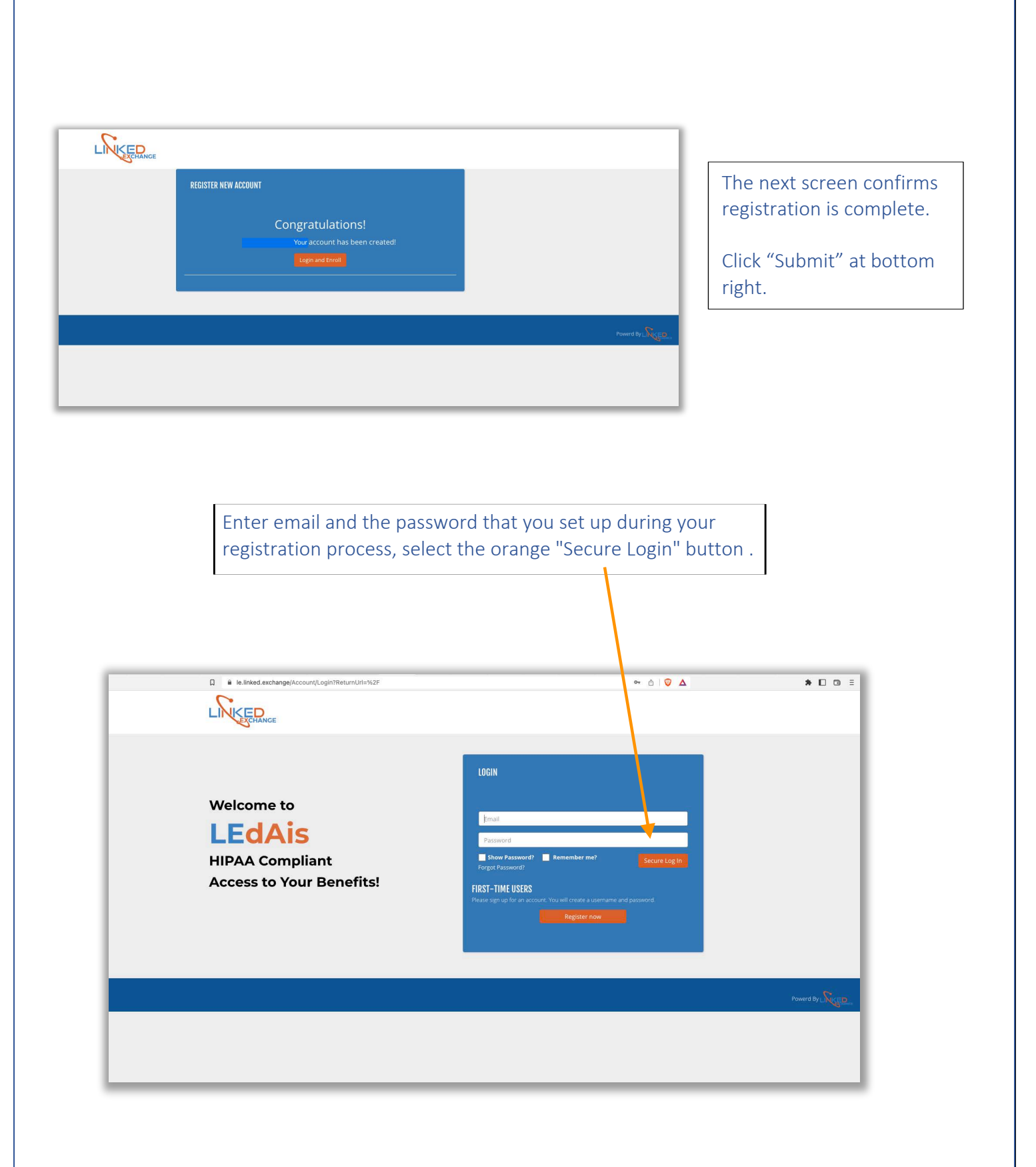

After logging in the site acknowledgment notification will appear. Select I accept and orange "Agree" button on right.

| Ims Center<br>321 Main S | Site Acknowledgement We shall access is only authorized for certain individuals in designated roles and as otherwise allowed in accordance with the End User License and Service Agreement ("License and Service Agreement), By entering the account name and password below and clicking the "Agree" button below, you represent that you: (a) are the natural person associated with this account; (b) accept and shall able by the License and Service Agreement, as mended from time to time; (c) are at least elighteen (13) years old or older to form a binding agreement; (d) meet the qualifications required for the designated role attributed to the account, including, without limitation, that, as applicable, you are still employed by the account, the website, and all content accessible through the website. | My /<br>tomatically waived from all cover<br>over's next open enrollment, or o |
|--------------------------|----------------------------------------------------------------------------------------------------|--------------------------------------------------------------------------------|
|                          | ▼ Agree                                                                                                    | Q BA                                                                           |

The next screen is the home screen shown below. Select the "Enroll" button to begin the enrollment process.

| LINKED                                                                                        |                                                                                                    |
|-----------------------------------------------------------------------------------------------|----------------------------------------------------------------------------------------------------|
| Back To Company Home Documents Claims Center Contact Customer Care                            |                                                                                                    |
| ATR TestEMP001                                                                                | Enrollment                                                                                                    |
| Member ID: 251341<br>Date of Birth: 2/15/190                                                  | You are currently in Open Enrollment. You must make your plan elections prior to 12/12/02, or you will be automatically waived from all concerning used and the state of the state of the s |
| nousenoid information 123 mainst, anytown, CA antestemption eminedusechange price/////// dea: | Documents Q. Browse                                                                                                    |
|                                                                                               | No member documents available                                                                                                    |
|                                                                                               |                                                                                                    |
|                                                                                               |                                                                                                    |
|                                                                                               |                                                                                                    |
|                                                                                               |                                                                                                    |
|                                                                                               |                                                                                                    |
|                                                                                               |                                                                                                    |

## The first step is to confirm/update profile information. Once complete select orange Save/Next button.

| Review Your Profile<br>Review and verify member information. Make corrections | if needed. Select the Save/Next button to move onto the next step |             |                          |             |
|-------------------------------------------------------------------------------|-------------------------------------------------------------------|-------------|--------------------------|-------------|
| First Name *                                                                  | Middle Name                                                       | Last Name * | Suffix                   |             |
| Date of Birth *                                                               | Gender *                                                          | Language *  | Social Security Number * |             |
| 2/15/1980                                                                     | Male                                                              | ✓ English   | ✓ 123-45-6789            |             |
|                                                                               |                                                                   |             |                          |             |
| Address 1*                                                                    | Address 2                                                         |             |                          |             |
| 123 main st                                                                   |                                                                   |             |                          |             |
| City *                                                                        | State *                                                           | Zip *       |                          |             |
| anytown                                                                       | California                                                        | 95054       |                          |             |
| Phone                                                                         | Mobile                                                            |             |                          |             |
| (111)111-1111                                                                 | (11) 11/5/11                                                      |             |                          |             |
| Email Address                                                                 |                                                                   |             |                          |             |
| * Fields are required                                                         |                                                                   |             |                          |             |
|                                                                               |                                                                   |             |                          |             |
| × Cancel                                                                      |                                                                   |             |                          | Save/Next → |
|                                                                               |                                                                   |             |                          |             |
|                                                                               | ~                                                                 |             |                          |             |

| LINKEPANCE                                                                              |                                                     |             | /                       |               |                      |           |              |              |
|-----------------------------------------------------------------------------------------|-----------------------------------------------------|-------------|-------------------------|---------------|----------------------|-----------|--------------|--------------|
| ← Back To Company Home Documents Claims Center                                          | Contact Customer Care                               | /           |                         |               |                      |           |              | My Account + |
| Enrollment: Benefits                                                                    | 2 3<br>Dependents Merical                           | 4<br>Dental |                         | 6<br>Accident | 7<br>CriticalIlIness | WholeLife | 9<br>Confirm |              |
| Do you have Dependents?<br>Add any dependents you want to add to c                      | coverage. Select continue to move onto the next str | sp.         |                         |               |                      |           |              |              |
| First Name/Last Name/Relations+rosh<br>You have not added any contents<br>Add Dependent | NDate of BirthGender                                |             |                         |               |                      |           |              |              |
| Eack X Cancel                                                                           |                                                     |             |                         | Continue ->   |                      |           |              |              |
| ← Back                                                                                  |                                                     |             |                         | Save          |                      |           |              |              |
|                                                                                         |                                                     |             |                         |               |                      |           |              |              |
|                                                                                         |                                                     |             |                         |               |                      |           |              |              |
|                                                                                         |                                                     |             | 2022 Linked Exchange L  | c             |                      |           |              |              |
|                                                                                         |                                                     |             | 2022 Clinked Exchange L |               |                      |           |              |              |

Complete information for the dependent you are adding. Select "Save" when complete. Repeat step to add multiple dependents.

| LINKER                       |                            |                    |              |                           |          |                 |           |         |              |
|------------------------------|----------------------------|--------------------|--------------|---------------------------|----------|-----------------|-----------|---------|--------------|
| ← Back To Company Home Docum | nents Claims Center Cor    | tact Customer Care |              |                           |          |                 |           |         | My Account 👻 |
| Enrollment: Benefits         |                            |                    |              | -                         | -        | -               | -         |         |              |
| -                            |                            | -2                 | 3 4 -        | 5                         | 6        | 7               | - 8       | 9       |              |
|                              | Profile                    | Dependents Me      | dical Dental | Vision                    | Accident | CriticalIIIness | WholeLife | Confirm |              |
| Add House                    | hold Member                |                    |              |                           |          |                 |           |         |              |
| Title                        | First Name*                | Middle Name        | Last Name*   | Suffix Date of B          | Birth*   | SSN             |           |         |              |
|                              |                            |                    |              | MM/DE                     | UTTTT    |                 |           |         |              |
| Male                         | <ul> <li>Spouse</li> </ul> | V TBD              | Emergency    | Contact?                  |          |                 |           |         |              |
|                              |                            |                    |              |                           |          |                 |           |         |              |
| ← Back                       |                            |                    |              |                           |          | B Save          |           |         |              |
|                              |                            |                    |              |                           |          |                 |           |         |              |
|                              |                            |                    |              |                           |          |                 |           |         |              |
|                              |                            |                    |              |                           |          |                 |           |         |              |
|                              |                            |                    |              |                           |          |                 |           |         |              |
|                              |                            |                    |              |                           |          |                 |           |         |              |
|                              |                            |                    |              |                           |          |                 |           |         |              |
|                              |                            |                    |              |                           |          |                 |           |         |              |
|                              |                            |                    |              |                           |          |                 |           |         |              |
| 1                            |                            |                    |              | © 2022 Linked Exchange LI | c        |                 |           |         |              |

Once all dependents have been added select Continue to view medial plans available.

| + Back To Company | Home Documents Claims Center                               | Contact Customer Care        | li.                           |        |                        |          |                |           |         | My Account + |
|-------------------|------------------------------------------------------------|------------------------------|-------------------------------|--------|------------------------|----------|----------------|-----------|---------|--------------|
| Enroliment: Ber   | efits                                                      |                              |                               |        | -                      |          |                |           |         |              |
|                   |                                                            | 2                            | 3                             | - 4    | 5                      | 6        | 7              | 8         | 9       |              |
|                   | Profile                                                    | Dependents                   | Medical                       | Dental | Vision                 | Accident | CriticallIness | WholeLife | Confirm |              |
|                   | Do you have Dependents?                                    |                              |                               |        |                        |          |                |           |         |              |
|                   | Add any dependents you want to add to                      | coverage. Select Continue to | move onto the next step.      |        |                        |          |                |           |         |              |
|                   | First NameLast Name RelationshipS                          | SN Date of Birth Gende       | ar                            |        |                        |          |                |           |         |              |
|                   | ATRspouse Testemp001 Spouse **<br>2* Add Another Dependent | -**-333309/12/1976 Femal     | <ul> <li>View/Edit</li> </ul> |        |                        |          |                |           |         |              |
|                   |                                                            |                              |                               |        |                        |          |                |           |         |              |
|                   | ← Back × Cancel                                            |                              |                               |        |                        |          | Continue ->    |           |         |              |
|                   |                                                            |                              |                               |        |                        |          |                |           |         |              |
|                   | ← Back                                                     |                              |                               |        |                        |          | 🕒 Save         |           |         |              |
|                   |                                                            |                              |                               |        |                        |          |                |           |         |              |
|                   |                                                            |                              |                               |        |                        |          |                |           |         |              |
|                   |                                                            |                              |                               |        |                        |          |                |           |         |              |
|                   |                                                            |                              |                               |        |                        |          |                |           |         |              |
|                   |                                                            |                              |                               |        |                        |          |                |           |         |              |
|                   |                                                            |                              |                               |        |                        |          |                |           |         |              |
| 8                 |                                                            |                              |                               | c      | 2022 Linked.Exchange L | _c       |                |           |         |              |

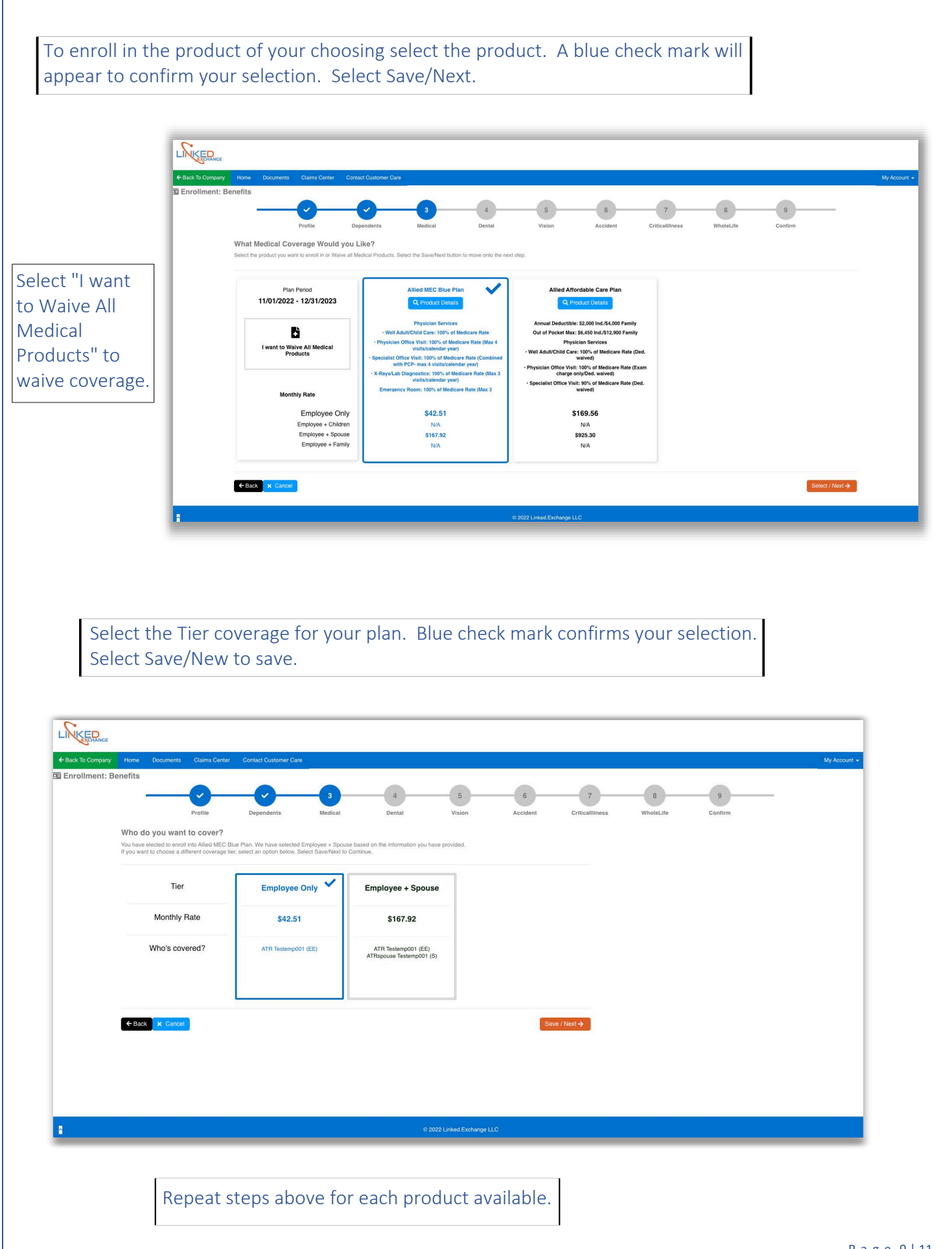

Once complete with all products the last enrollment screen is the final confirmation screen. To make changes select start over. To approve enrollment select Finalize Enrollment button.

| <text></text>                                                                                                    | <text></text>                                                                                                    | Thank you for enrolling       Too have elected to erroll into Allied MEC Bue Plan. DEN 2 Op 2 w/ Ortho. Boston Mutual Ortical liness and Boston Mutual Whole Life Product(s). Your coverage will start on November 01, 2022.       Plans review your electrons of malize to complete enrollment.       Too have unit Accident     Boston Mutual Ortical liness and Boston Mutual Whole Life Product(s). Your coverage will start on November 01, 2022.       Plans Period       Too have unit Accident     Boston Mutual Ortical liness and Boston Mutual Whole Life Product(s). Your coverage will start on November 01, 2022.       Plans Period       100 / 100 / 2022 to change your coverage electrons.       Plans Period       Coverage Time       Encloyee + Spouse       NA       Encloyee + Spouse       Monthly Rate       §167.92     \$66.52       50.00                                                                                                    | ton Mutual Whole Life                         |
|----------------------------------------------------------------------------------------------------|----------------------------------------------------------------------------------------------------|----------------------------------------------------------------------------------------------------|-----------------------------------------------|
| Image: particle in particular in the state is handed       Image: particular is handed       Image: particular is handed       Image: partit handed       Image: particular i                                                                                                    | Note of the late of the late of the                                                                                                    | Plan Peerod<br>11/01/2022 - 12/31/2023         Allied MEC Blue Plan         DEN 2 Op 2 w' Ortho         Vision         Accident         Boston Mutual Critical Illiness         Boston<br>Mutual Critical Illiness         Boston<br>Mutual Critical Illiness< | ion Mutual Whole Life                         |
| Company       Company Name       Company Name       Company       Company Name       Company N                                                                                                    | Company Party       Displayer Name       Displayer Name       Displa                                                                                                    | Coverage Ter         Employee + Spouse         Employee + Spouse         ·         NVA         Employee + Spouse           Monthly Rate         \$167.92         \$86.52         \$0.00         \$0.00         \$0.00                                                                                                    |                                               |
| temple       text       text <thtext< th="">       text       text</thtext<>                                                                                                    | Norm       Norm                                                                                                    | Monthly Rate \$167.92 \$86.52 \$0.00 \$0.00 \$0.00                                                                                                    | Employee + Spouse                             |
| Attraction       Attraction       Attraction <td>Attempting       Attempting       Attempting<td></td><td>\$0.00</td></td> | Attempting       Attempting       Attempting <td></td> <td>\$0.00</td>                                                                                                    |                                                                                                    | \$0.00                                        |
| enefit Premium Total: 233.44<br>COURT COURT COURT<br>COURT COURT<br>COURT COURT COURT<br>COURT COURT<br>COURT COURT<br>COURT COURT<br>COURT COURT<br>COURT COURT<br>COURT COURT<br>COURT COURT<br>COURT COURT<br>COURT COURT<br>COURT COURT<br>COURT COURT<br>COURT COURT<br>COURT COURT COURT<br>COURT COURT COURT<br>COURT COURT COURT COURT<br>COURT COURT COURT COURT COURT COURT COURT<br>COURT COURT COURT COURT COURT COURT COURT COURT COURT COURT COURT COURT COURT COURT COURT COURT COURT COURT COURT COURT COURT COURT COURT COURT COURT COURT COURT COURT COURT COURT COURT COURT COURT COURT COURT COURT<br>COUR                                                                                                    | enelli Premium Total: \$283.44<br>Concert<br>Concert | ATR Testemp001 (EE)         ATR Testemp001 (EE)         Valued         No Selection         ATR Testemp001 (EE)         ATR           Who's Covered?         ATRspouse Testemp001 (S)         ATRspouse Testemp001 (S)         ATRspouse Testemp001 (S)         ATR                                                                                                    | ATR Testemp001 (EE)<br>Rspouse Testemp001 (S) |
| Image: Contract of the second second seco                                                                                                    | exercise<br>Construction<br>Construction<br>Constr                                                                                                    | Benefit Premium Total: \$254.44                                                                                                    |                                               |
| And the rest of the second second sec                                                                                                    | And the next screen confirms enrollment is complete and redirects to home screen.                                                                                                    |                                                                                                    |                                               |
| Extractionary and the next screen confirms enrollment is complete and redirects to home screen.                                                                                                    | Image: Constraint of the series of the series of the se                                                                                                    |                                                                                                    |                                               |
| Image: constrained by the second second s                                                                                                    | Image: constrained by the series of the series of the s                                                                                                    |                                                                                                    |                                               |
| In the next screen confirms enrollment is complete and redirects to home screen.                                                                                                    | In the next screen confirms enrollment is complete and redirects to home screen.                                                                                                    |                                                                                                    |                                               |
| In the recent screeen confirms enrollment is complete and address to home screeen.                                                                                                    | Iter to complete and the secret secret secre                                                                                                    |                                                                                                    |                                               |
| Internet in complete in the series of the series of the se                                                                                                    | The next screen confirms enrollment is complete and edirects to home screen.                                                                                                    |                                                                                                    |                                               |
| Internet is complete and the next screen confirms enrollment is complete and redirects to home screen.                                                                                                    | In the next screen confirms enrollment is complete and chiracter to home screen.                                                                                                    | © 2022 Linked Exchange LLC                                                                                                    |                                               |
| In the next screen confirms enrollment is complete and active to home screen.                                                                                                    | In the region of the region of                                                                                                    |                                                                                                    |                                               |
| Image: Contract services confirms enrollment is complete and edirects to home screen.                                                                                                    | Intern tis complete and<br>the next screen confirms enrollment is complete and<br>the next screen confirms enrollment is complete and<br>the next screen confirms enrollment is complete and<br>the next screen.<br>The next screen confirms enrollment is complete and<br>the next screen.<br>The next screen confirms enrollment is complete and<br>the next screen.<br>The next screen confirms enrollment is complete and<br>the next screen.<br>The next screen confirms enrollment is complete and<br>the next screen.<br>The next screen confirms enrollment is complete and<br>the next screen.<br>The next screen confirms enrollment is complete and<br>the next screen.<br>The next screen confirms enrollment is complete and<br>the next screen confirms enrollment is complete and<br>the next screen confirms enrollment is complete and<br>the next screen confirms enrollment is complete and<br>the next screen confirms enrollment is complete and<br>the next screen confirms enrollment is complete and<br>the next screen confirms enrollment is complete and<br>the next screen confirms enrollment is complete and<br>the next screen confirms enrollment is confirmed and the next screen confirmed and the next screen confirmed and the next sc                                                                                                    |                                                                                                    |                                               |
| In the next screen confirms enrollment is complete and redirects to home screen.                                                                                                    | In enext screen confirms enrollment is complete and redirects to home screen.                                                                                                    |                                                                                                    |                                               |
| redirects to home screen.                                                                                                    | redirects to home screen.                                                                                                    | The next screen confirms enrollment is complete and                                                                                                    |                                               |
| Decimient     Centred Customer Care       1     2       1     2       Portile     0       Minent is complete!   Accident criticalliness Whole Life Confirm The second seconds                                                                                                    | Document     Carlance Contract Content Cont       1     2       1     2       2     3       4     5       5     6       7     8       9                                                                                                    | redirects to home screen.                                                                                                    |                                               |
| Documents         Clama Certer         Contact Customer Care           1         2         3         4         5         6         7         8         9           Profile         Dependents         Medical         Dental         Vision         Accident         Criticalliness         WholeLife         Confirm                                                                                                    | Documenta     Centari Dustomer Care       1     2       3     4       5     6       7     8       9    Intent is complete!  Are you back to your member portal in 0 seconds                                                                                                    |                                                                                                    |                                               |
| Documents         Clams Center         Contact Customer Care           Image: state of the state of the sta                                                                                                    | Documents         Claims Carter         Contact Clustomer Care           1         2         3         4         5         6         7         8         9           Profile         Dependents         Medical         Dental         Vision         Accident         Criticalliness         WholeLife         Confirm                                                                                                    |                                                                                                    |                                               |
| Documents         Claims Certer         Contact Customer Care           Image: Contact Customer Care         Image: Contact Customer Care         Image: Contact Customer Care           Image: Contact Customer Care         Image: Contact Customer Care         Image: Contact Customer Care           Image: Contact Customer Care         Image: Contact Customer Care         Image: Contact Customer Care           Image: Contact Customer Care         Image: Contact Customer Care         Image: Contact Customer Care           Image: Contact Customer Care         Image: Contact Customer Care         Image: Contact Customer Care           Image: Contact Customer Care         Image: Contact Customer Care         Image: Contact Customer Care           Image: Contact Customer Care         Image: Contact Customer Care         Image: Contact Customer Care           Image: Contact Customer Care         Image: Contact Customer Care         Image: Contact Customer Care                                                                                                    | Documents         Claims Center         Contact Clustomer Care           1         2         3         4         5         6         7         8         9           Profile         Dependents         Medical         Dental         Vision         Accident         Criticalitiness         WindeL/fe         Confirm                                                                                                    |                                                                                                    |                                               |
| Occuments         Carris Center         Contact Customer Care           Image: Strain Center         Image: Strain Center         Image:                                                                                                    | Documents         Central Center         Central Customer Care           Image: Central Customer Care         Image: Central Customer Care         Image: Central Customer Care                                                                                                    |                                                                                                    |                                               |
| Documents         Claims Center         Contact Customer Care           Image: State of the state of the st                                                                                                    | Documents         Clarits Center         Contact Customer Care           Imment is complete!         Dependents         Medical         Dental         Vision         Accident         Criticalilinoss         WholeLife         Contirm                                                                                                    |                                                                                                    |                                               |
| Decument       Calmo Genter       Contract Customer Calmo         Image: Second Second S                                                                                                    | Document     Claims Center     Contact Customer Center       Image: Specific Dependents     Medical     Dental     Vision     Accident     Criticallinoss     WholeLife     Confirm                                                                                                    |                                                                                                    |                                               |
| s<br>Profile Dependents Medical Dental Vision Accident Criticalliness WholeLife Confirm<br>Ilment is complete!<br>ake you back to your member portal in 0 seconds                                                                                                    | the second second secon                                                                                                    |                                                                                                    |                                               |
| 1       2       3       4       5       6       7       8       9         Profile       Dependents       Medical       Dental       Vision       Accident       Criticalliness       WholeLife       Confirm                                                                                                    | 1     2     3     4     5     6     7     8     9       Profile     Dependents     Medical     Dental     Vision     Accident     Criticaliliness     WholeLife     Confirm                                                                                                    | one Documents Claims-Center Contact-Customer-Care                                                                                                    |                                               |
| Profile         Dependents         Matical         Dental         Vision         Accident         Criticalliness         WholeLife         Confirm                                                                                                    | Profile         Dependents         Medical         Dental         Vision         Accident         Criticaliliness         WholeLife         Confirm                                                                                                    | ome Documents Claims Center Contact Customer Care                                                                                                    |                                               |
| Illment is complete! ake you back to your member portal in 0 seconds                                                                                                    | Ilment is complete! Ake you back to your member portal in 0 seconds                                                                                                    | ome Documents Claims Center Contact Customer Care                                                                                                    | 9                                             |
| ake you back to your member potal in 0 seconds                                                                                                    | ake you back to your member portal in 0 seconds                                                                                                    | ome Documents Claims Center Contact Customer Care                                                                                                    | 9<br>Confirm                                  |
|                                                                                                    |                                                                                                    | one Documents Clams Center Contact Customer Care<br>fits<br>Profile Dependents Medical Dental Vision Accident Criticaliliness WholeLife<br>arcliment is complete!                                                                                                    | 9<br>Confirm                                  |
|                                                                                                    |                                                                                                    | orne Decuments Clarms Certer Contact Customer Care<br>fits                                                                                                    | 9<br>Confirm                                  |
|                                                                                                    |                                                                                                    | one Documents Claims Center Contact Customer Care                                                                                                    | 9<br>Confirm                                  |
|                                                                                                    |                                                                                                    | ome Decuments Claims Center Contact Customer Care<br>fits                                                                                                    | 9<br>Confirm                                  |
|                                                                                                    |                                                                                                    | one Decuments Claims Center Contact Customer Care<br>fits                                                                                                    | 9<br>Confirm                                  |
|                                                                                                    |                                                                                                    | one Documenti Claims Center Contact Customer Care<br>fits                                                                                                    | 9<br>Confirm                                  |
|                                                                                                    |                                                                                                    | one Documents Claims Center Contact Customer Care<br>fits                                                                                                    | 9<br>Confirm                                  |
|                                                                                                    |                                                                                                    | one Documents Claims Center Contact Customer Care<br>fits                                                                                                    | 9<br>Confirm                                  |
|                                                                                                    |                                                                                                    | one Documents Claims Center Contact Customer Care<br>fits                                                                                                    | 9<br>Confirm                                  |
|                                                                                                    |                                                                                                    | m <u>Coursents</u> <u>Claims Center</u> <u>Contact Customer Care</u>                                                                                                    | 9<br>Confirm                                  |
|                                                                                                    |                                                                                                    | ma Decumenta Clama Genter Contact Customer Care<br>Tits<br>Profile Dependents Medical Dental Vision Accident OrticalIlliness Whole Life<br>Whole Life<br>Whole Life<br>Whole Life                                                                                                    | 9<br>Confirm                                  |

Below is the home screen. Displayed are the benefits enrolled for each person enrolled.

| N                                                           |                                                                                                    |                                                                                                    |                                                                                                    |
|-------------------------------------------------------------|----------------------------------------------------------------------------------------------------|----------------------------------------------------------------------------------------------------|----------------------------------------------------------------------------------------------------|
| ← Back To Company Home Documents Claims Center Co           | ntact Customer Care                                                                                                  |                                                                                                    | My Account 👻                                                                                                    |
| ATR Testemp001                                              | Request New Card                                                                                                    | Submit Claim My Benefits                                                                                                  | Enrollment                                                                                                    |
| Member ID: 251995                                           | Product<br>Allied MEC Blue Plan<br>DEN 2 Op 2 w/ Ortho<br>Boston Mutual Critical Illness                             | Coverage Start/End<br>11/1/2022 to 12/31/2023<br>11/1/2022 to 12/31/2023<br>11/1/2022 to 12/31/2023                       | You are currently in Open Enrollment. You must make your plan elections prior to 12/1/2022, or you will be automatically waived from all coverage once<br>your open enrollment has ended. You will not be able to make changes to your coverage until your employer's next open enrollment, or unless you<br>experience a Life Qualifying Event. |
| Date of Birth: 2/15/1980                                    | Boston Mutual Whole Life                                                                                             | 11/1/2022 to 12/31/2023                                                                                                   | Documents Q Browse                                                                                                    |
| Household Information 123 main st , anytown, CA ph: 7777777 | 7777 cell: (777) 777-7777                                                                                            |                                                                                                    | B Download a Temporary Card                                                                                                    |
| Member1D: 251998<br>Date of Birth: 9/12/1978                | Product<br>Allied MIC Blue Plan<br>DEN 2 0,2 24 (Ortho<br>Boston Mutual Critical lifness<br>Boston Mutual Whole Life | Coverage StartEnd<br>11/1/2022 to 129110203<br>11/1/2022 to 129110203<br>11/1/2022 to 129110203<br>11/1/2022 to 129110203 |                                                                                                    |